## SCHOLASTIC BOOKFLIX Build a Love of Reading and Learning

## 查看 中文版

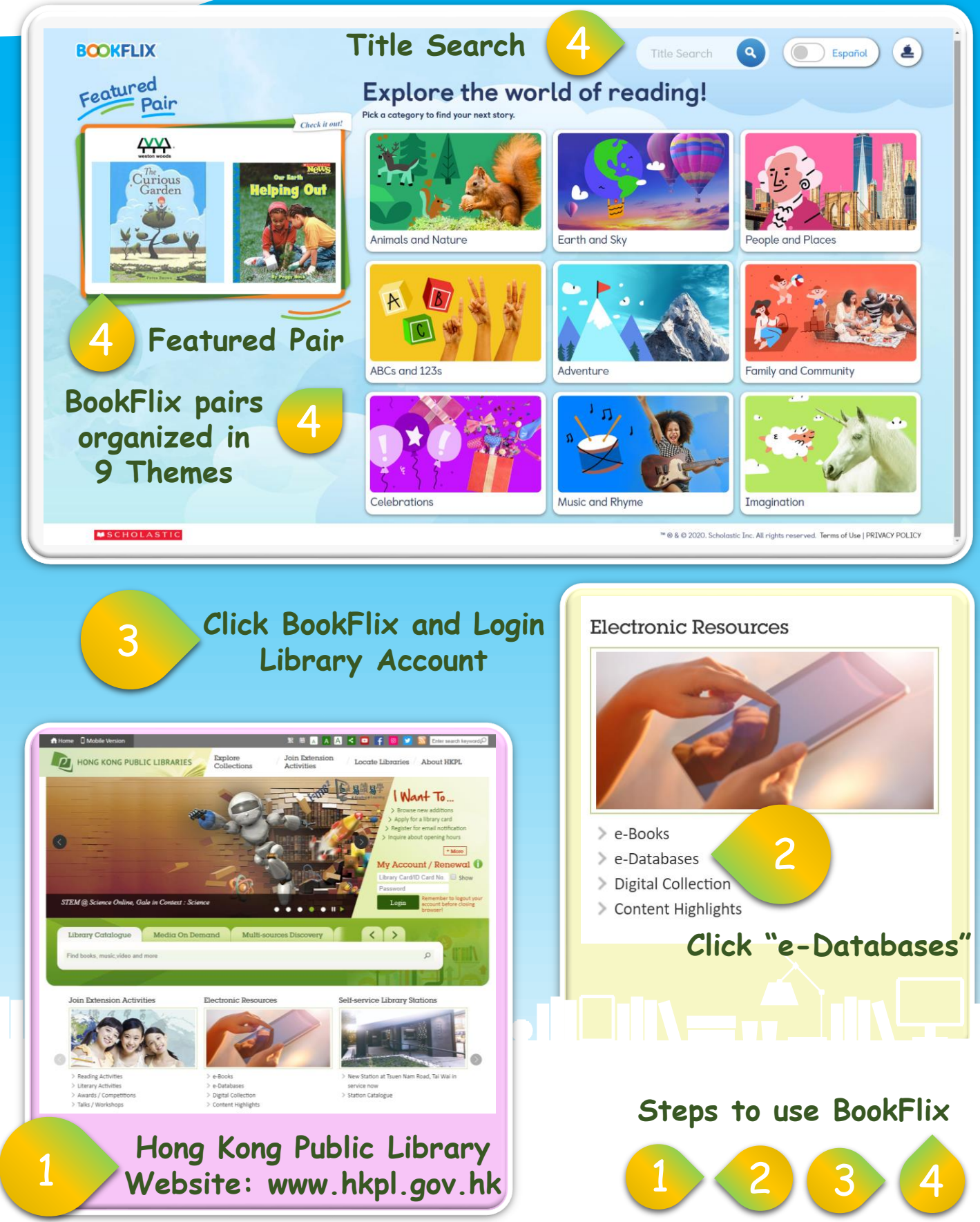

## SCHOLASTIC BOOKFLIX®

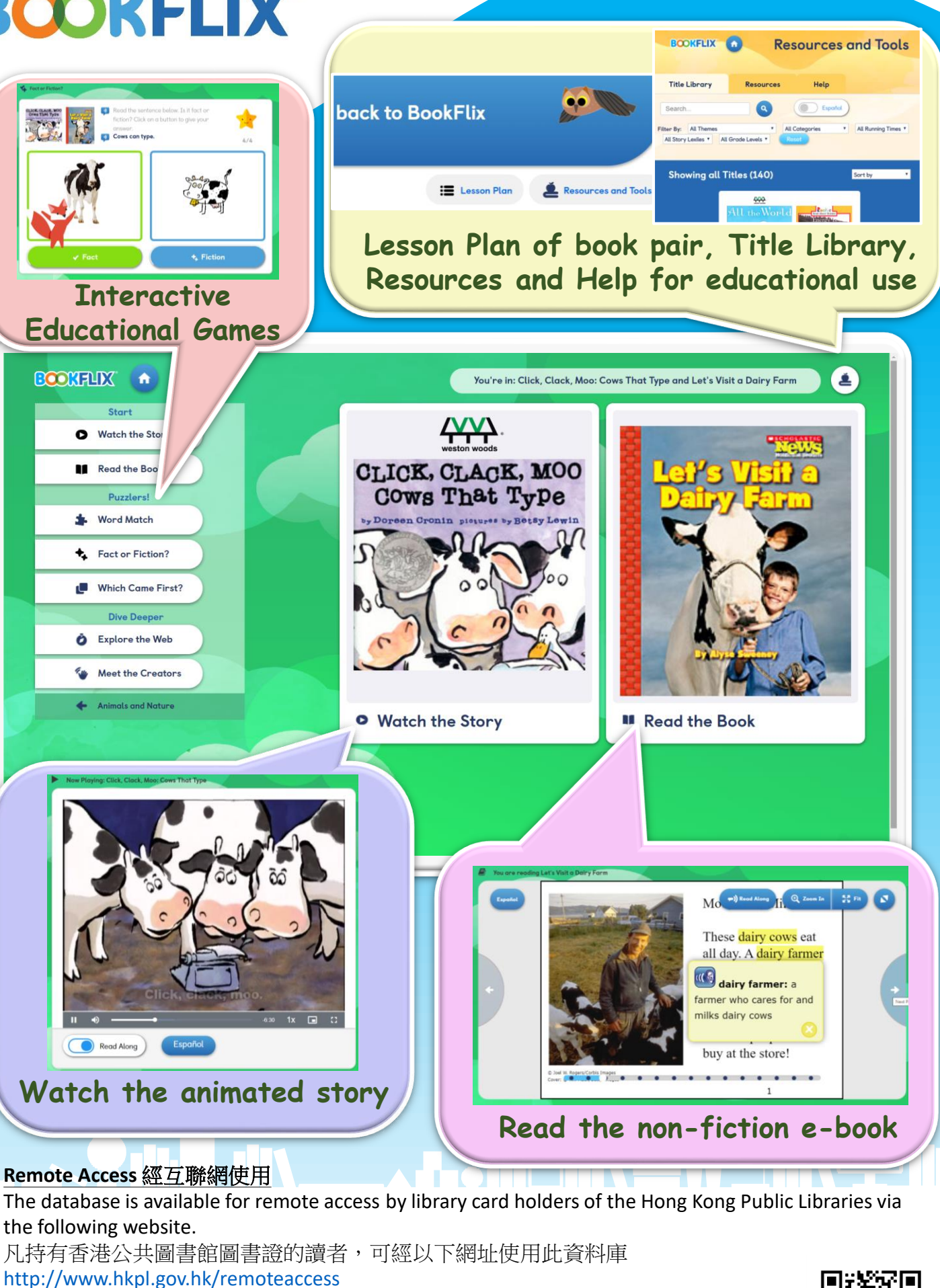

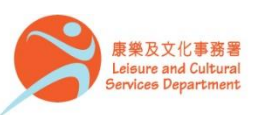

香港公共圖書館 Hong Kong Public Libraries

杳詢

Enquiries **C** 2921 0222 hkcl ref@lcsd.gov.hk

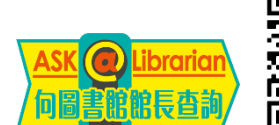